# КОМПАС-3D V16 НОМЕ Быстрый старт

R

Внимательно прочитайте, прежде чем установить программу! Сохраните данный документ на все время использования продукта.

## Добро пожаловать в мир **КОМПАС-3D!**

Компания АСКОН предлагает вашему вниманию систему **КОМПАС-3D Home** — некоммерческую версию системы **КОМПАС-3D**.

Система **КОМПАС-3D Home** предназначена для личного некоммерческого использования на вашем домашнем компьютере. Функциональные возможности системы позволяют использовать ее в различных отраслях деятельности. Успешно применять для разработки документов и моделей. Например, для проектирования домашней мебели или создания 3D-модели и чертежей дачного дома. А также для выполнения домашних заданий, курсовых и дипломных проектов, других учебных работ.

Система поддерживает файлы документов, созданные в профессиональной версии системы КОМПАС-3D. В то же время, чтобы открыть документы, созданные в КОМПАС-3D Home, в профессиональной версии системы, необходима специальная лицензия, предоставляемая авторизированным учебным центрам АСКОН и учебным заведениям, использующим КОМПАС-3D в обучении и научных исследованиях.

## Основные компоненты КОМПАС-3D Home:

#### • Система трехмерного гибридного моделирования

Вы сможете со всей силой отдаться вашим увлечениям и построить любую модель: самолет, танк с радиоуправлением, автомобиль собственной конструкции, смоделировать обстановку квартиры после ремонта.

Ваше творчество не ограничено ничем!

#### Чертежно-графический редактор (КОМПАС-График)

Вы сможете легко превратить 3D-модели в чертежи, оформленные по всем правилам ГОСТ.

Сможете подготовить для печати на плоттере выкройки платьев, плакаты и многое другое.

#### • Модуль проектирования спецификаций

Модуль позволит вам выпускать разнообразные спецификации, ведомости и прочие табличные документы. При использовании совместно с системой трехмерного моделирования и/или чертежно-графическим редактором можно создавать спецификации, ассоциативно связанные со сборочными чертежами и 3D-моделями сборок.

## • Текстовый редактор

Воспользуйтесь текстовым редактором для получения документов, написанных идеальным чертежным шрифтом.

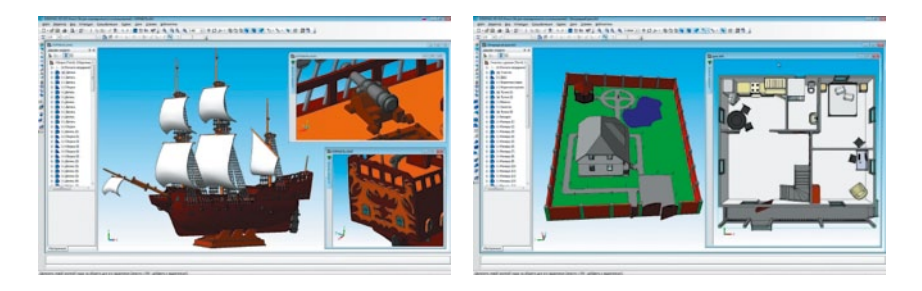

Мы уверены, что вы сделали правильный выбор, начав сотрудничать с компанией АСКОН!

Инсталляционный пакет **КОМПАС-3D V16 Home** состоит из следующих частей:

• Базовая часть инсталляционного пакета КОМПАС-3D Home

(далее — Базовый пакет), включает средства 3D- и 2D-проектирования, получения спецификаций, текстовый редактор, библиотеки Материалы и Сортаменты, Стандартные Изделия, средства импортаэкспорта и многое другое;

#### Дополнительные части:

- Машиностроительная конфигурация для КОМПАС-3D Home (далее — Машиностроительная конфигурация), содержит 10 приложений машиностроительной тематики;
- Строительная конфигурация для КОМПАС-3D Home (далее — Строительная конфигурация), содержит 13 приложений архитектурно-строительной тематики;
- Приборостроительная конфигурация для КОМПАС-3D Home (далее — Приборостроительная конфигурация), содержит 2 приложения электротехнического и приборостроительного направления.

Полный перечень поставляемых и доступных к использованию библиотек и приложений содержится в файле «**Состав\_пакета.pdf**», который располагается в составе дистрибутива и на сайте <u>http://kompas.ru/kompas-3d-home/</u> <u>download/</u>. КОМПАС-3D V16 Home предназначен для использования на персональных компьютерах типа IBM PC, работающих под управлением русскоязычных (локализованных) либо корректно русифицированных операционных систем:

- Windows 10,
- MS Windows 8 и 8.1,
- MS Windows 7 SP1 и выше,
- MS Windows XP SP3 и выше,
- MS Windows Vista SP2 и выше.

Минимально возможная конфигурация компьютера для установки и запуска системы соответствует минимальным системным требованиям для соответствующих операционных систем.

Необходимый объем свободного пространства на жестком диске:

- для установки Базового пакета 1,7 Гб,
- для установки Машиностроительной конфигурации дополнительно 800 Мб,
- для установки Строительной конфигурации дополнительно 1,8 Гб,
- для установки Приборостроительной конфигурации дополнительно 600 Мб.

Для установки системы с дистрибутивного диска требуется привод DVD-ROM.

Для получения бумажных копий документов можно использовать любые модели принтеров и плоттеров, драйверы которых совместимы с установленной на вашем компьютере версией Windows.

#### Замечание 1.

При подборе конфигурации компьютера следует иметь в виду, что требования к нему возрастают с увеличением сложности задач (насыщенности чертежей, сложности сборок).

#### Замечание 2.

Скорость работы **КОМПАС-3D Home** на конкретном компьютере зависит также от характеристик отдельных его комплектующих (процессора, оперативной памяти и т. д.).

## Установка КОМПАС-3D Ноте на компьютер

Установка системы **КОМПАС-3D V16 Home** производится в следующем порядке:

- 1. Установка Базового пакета.
- 2. При необходимости установка одной или нескольких конфигураций.

В процессе инсталляции происходит установка программы активации. Для ее корректной установки на время инсталляции **КОМПАС-3D V16 Ноте** рекомендуется отключить все установленные на компьютере защитные средства, такие, как антивирус и межсетевой экран (например, брандмауэр Windows).

Внимание! Не допускается установка на один и тот же компьютер нескольких систем КОМПАС-3D разных версий, а также наличие на одном компьютере двух и более копий одной и той же версии.

В установочный комплект КОМПАС-3D V16 Home входят файлы Setup.exe — инсталляционные программы для установки каждой из частей инсталляционного пакета.

Чтобы установить Базовый пакет на жесткий диск вашего компьютера, выполните следующие действия:

- Запустите Windows.
- Запустите файл Setup.exe из папки KOMPAS-3D\_V16\_Home\ KOMPAS-3D установочного комплекта.
- 3. Далее следуйте указаниям программы установки.

Замечание. Не следует указывать в качестве папки для размещения КОМПАС-3D V16 Home папку с именем, содержащим символы кириллицы. Выбрав тип установки Выборочная, вы сможете указать в диалоговом окне те компоненты Базового пакета, которые требуется установить на компьютер.

Если вам по какой-то причине потребуется прервать установку Базового пакета, не дожидаясь ее нормального завершения, нажмите кнопку Отмена.

После завершения копирования Базового пакета на диск программа установки автоматически создаст в меню **Пуск** операционной системы группу **АСКОН\КОМПАС-3D V16 Home** и разместит в ней ярлыки для запуска отдельных компонентов Базового пакета. После установки Базового пакета можно приступать к установке конфигураций. Вы можете установить одну или несколько конфигураций. Порядок установки конфигураций не имеет значения.

**Замечание**. Установка конфигураций при отсутствии на компьютере установленного Базового пакета невозможна.

Чтобы установить конфигурацию, выполните следующие действия:

- Запустите из установочного комплекта файл Setup.exe, соответствующий нужной конфигурации.
  - Файл Setup.exe для установки Машиностроительной конфигурации находится в папке КОМРАS-3D\_V16\_Home\MCAD.
  - Файл Setup.exe для установки Строительной конфигурации находится в папке КОМРАS-3D\_V16\_Home\AEC.
  - Файл Setup.exe для установки Приборостроительной конфигурации находится в папке KOMPAS-3D\_V16\_Home\ECAD.
- 2. Далее следуйте указаниям программы установки. Выбрав тип установки Выборочная, вы сможете указать в диалоговом окне те из входящих в конфигурацию библиотек, которые вы хотите установить на компьютер.
- Если вам по какой-то причине потребуется прервать установку конфигурации, не дожидаясь ее нормального завершения, нажмите кнопку Отмена.

Внимание! Позаботьтесь о сохранности установочного комплекта, так как он будет требоваться при последующих обновлениях Базового пакета и/или конфигураций!

Для работы с библиотекой **Единицы измерения** требуется наличие компонента Microsoft.NET Framework 4.0. Если на вашем компьютере этот компонент отсутствует, то следует установить его из папки **Support** установочного комплекта **КОМПАС-3D Home**.

Для установки необходимо запустить файл dotNetFx40\_Client\_x86\_x64.

После установки **КОМПАС-3D V16 Home** и конфигураций в течение 30 дней система будет работать в ознакомительном режиме. В ознакомительном режиме вам не будут доступны для работы библиотеки и приложения. По истечении 30 дней система перейдет в деморежим и вы не сможете сохранять созданные документы. Для того, чтобы воспользоваться всеми возможностями **КОМПАС-3D V16 Home** приложениями и библио-теками, необходимо произвести активацию продукта.

Для запуска **КОМПАС-3D Ноте** щелкните мышью на его пиктограмме в группе **АСКОН\КОМПАС-3D V16 Ноте**, созданной при установке в меню **Пуск** операционной системы.

## Активация КОМПАС-3D Ноте на компьютере

Активация производится после установки **КОМПАС-3D Home** и конфигураций на компьютер пользователя и позволяет начать использовать все приложения, доступные для **КОМПАС-3D Home**. Если активация не выполнена, приложения и библиотеки не будут работать, а **КОМПАС-3D Ноте** перейдет в демо-режим, пока установленная копия **КОМПАС-3D Ноте** не будет активирована.

Для активации потребуется код продукта **КОМПАС-3D Home**. Код продукта — это уникальный набор символов (букв и цифр), разделенных на пять групп символом тире, например, **a4c10987-67d1-8dfe-7780-34b7269fce6d**. Код продукта вы найдете в письме с подтверждением покупки и реквизитами для загрузки **КОМПАС-3D V16 Home**, полученном по электронной почте.

Код продукта можно использовать только один раз. Активировать несколько копий **КОМПАС-3D Home** одним кодом продукта невозможно. Лицензия **КОМПАС-3D Home** привязывается к ключу защиты конкретного компьютера пользователя.

Если код продукта вашей системы **КОМПАС-3D Home** недействителен (использован для активации уже кем-то ранее), если у вас нет кода продукта или если вы потеряли код продукта, который поставляется с **КОМПАС-3D Home**, до момента активации, вам потребуется приобрести дополнительную копию аналогичного выпуска **КОМПАС-3D Home**, которая содержит код продукта.

Если компьютер, на который вы установили КОМПАС-3D Home, подключен к сети Интернет, вы можете активировать продукт в режиме реального времени, см. страницу 9. В противном случае воспользуйтесь способом активации по электронной почте, см. страницу 12.

## Активация в режиме реального времени

Для активации лицензии в режиме реального времени ваш компьютер должен быть подключен к сети Интернет.

#### внимание:

#### перед началом активации закройте КОМПАС-3D V16 Home!

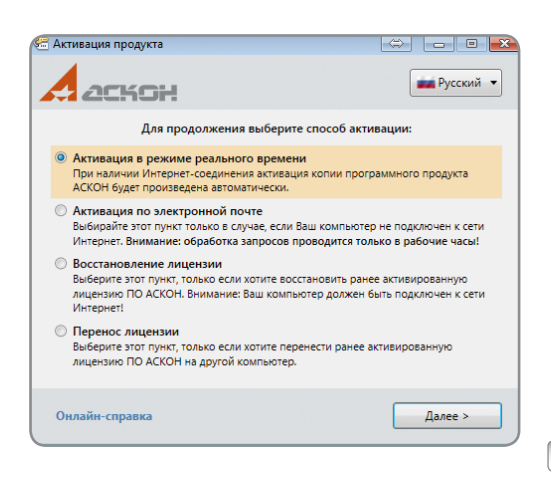

| Активация продукта                                                  |                                                                                   |                                                   |
|---------------------------------------------------------------------|-----------------------------------------------------------------------------------|---------------------------------------------------|
| аскон                                                               |                                                                                   | русский 🔻                                         |
| Пожалуйста, введите<br>латинского алфавита,<br>a4c10987-67d1-8dfe-7 | заш код продукта. Код продук<br>разделенных на пять групп зн<br>780-34b7269fce6d. | та состоит из цифр и букв<br>аком тире. Например, |
| * Код продукта:                                                     |                                                                                   |                                                   |
|                                                                     | Настройки соединения                                                              |                                                   |
|                                                                     | Обяза                                                                             | тельные поля отмечены '*                          |
|                                                                     |                                                                                   |                                                   |

Чтобы выполнить активацию, щелкните мышью на пиктограмме Активировать продукт в группе АСКОН \ КОМПАС-3D V16 Home \ Программы ключа защиты, созданной при установке в меню Пуск операционной системы. В окне утилиты активации выберите пункт меню Активация в режиме реального времени и нажмите кнопку Далее

Введите ваш код продукта и нажмите кнопку Далее

## Активация в режиме реального времени

Замечание: если подключение к Интернету осуществляется через прокси-сервер, задайте настройки подключения к нему, нажав кнопку Настройки соединения.

| аскон                                                                                          |                                                                          | 📫 Русский 🔻                                 |
|------------------------------------------------------------------------------------------------|--------------------------------------------------------------------------|---------------------------------------------|
| Для продолжения активации, по<br>уже активировали другое ПО АС<br>опцию 'Уже зарегистрированы' | эжалуйста, зарегистрир<br>:КОН с помощью кода і<br>и укажите ваш E-mail. | уйтесь. Если Вы ранее<br>продукта, отметьте |
| 🔲 Уже                                                                                          | зарегистрированы?                                                        |                                             |
| * Имя:                                                                                         | * Фамилия:                                                               |                                             |
| * E-mail:                                                                                      | Телефон:                                                                 |                                             |
| Поставщик:                                                                                     | Номер счета:                                                             |                                             |
|                                                                                                | 06                                                                       |                                             |
|                                                                                                | Obssumen                                                                 | onoie mona offimerenti                      |
| Онлайн-справка                                                                                 |                                                                          | Зарегистрироваться >                        |

Заполните регистрационную форму (обязательные поля — Имя, Фамилия, E-mail) и нажмите кнопку Зарегистрироваться

Замечание: если ранее вы уже активировали ПО АСКОН по коду продукта, отметьте опцию Уже зарегистрированы, укажите e-mail, который использовали при предыдущей активации, и нажмите кнопку Подтвердить.

| Активация продукта                                                                                |                                                        |
|---------------------------------------------------------------------------------------------------|--------------------------------------------------------|
|                                                                                                   | русский 🔻                                              |
| Внимание: Если в процессе активации возн<br>занимает слишком много времени - не пыт<br>активацию! | икла ошибка или активация<br>айтесь выполнить еще одну |
| Код продукта:<br>Пользователь:<br>Всего активаций: 1<br>Осталось активаций: 1                     |                                                        |
| Онлайн-справка                                                                                    | Активировать                                           |

Убедитесь, что все данные введены верно, и нажмите кнопку **Активировать** 

| Активация продукта |                              |              |
|--------------------|------------------------------|--------------|
|                    |                              | ма Русский 🔻 |
|                    |                              |              |
|                    |                              |              |
|                    |                              |              |
|                    | Активация успешно завершена! |              |
|                    | Активация успешно завершена! |              |
|                    | Активация успешно завершена! |              |

Активация занимает некоторое время, обычно не больше минуты. По окончании активации вы получите соответствующее сообщение.

**ВНИМАНИЕ:** если активация занимает слишком много времени или в процессе выполнения активации возникла ошибка, не пытайтесь выполнить активацию еще раз — сразу же обратитесь в Службу технической поддержки через <u>Личный кабинет</u> или по e-mail <u>support@ascon.ru</u>. В обращении обязательно укажите код продукта, подробно опишите возникшую проблему и приложите скриншот ошибки.

Используйте этот способ только в случае, если ваш компьютер не подключен к сети Интернет.

| 🖶 Активация продукта                                                                                                    | \$ - • <b>×</b>                                        |
|----------------------------------------------------------------------------------------------------|--------------------------------------------------------|
|                                                                                                    | Русский 🔻                                              |
| Для продолжения выберите способ                                                                                                    | активации:                                             |
| <ul> <li>Активация в режиме реального времени</li> <li>При наличии Интернет-соединения активация копии</li> <li>АСКОН будет произведена автоматически.</li> </ul>          | программного продукта                                  |
| • Активация по электронной почте<br>Выбирайте этот пункт только в случае, если Ваш комп<br>Интернет. Внимание: обработка запросов проводито                                | ьютер не подключен к сети<br>ся только в рабочие часы! |
| <ul> <li>Восстановление лицензии</li> <li>Выберите этот пункт, только если хотите восстановите<br/>лицензию ПО АСКОН. Внимание: Ваш компьютер дол<br/>Интернет!</li> </ul> | ь ранее активированную<br>жен быть подключен к сети    |
| Перенос лицензии<br>Выберите этот пункт, только если хотите перенести ра<br>лицензию ПО АСКОН на другой компьютер.                                                         | анее активированную                                    |
| Онлайн-справка                                                                                                    | Далее >                                                |

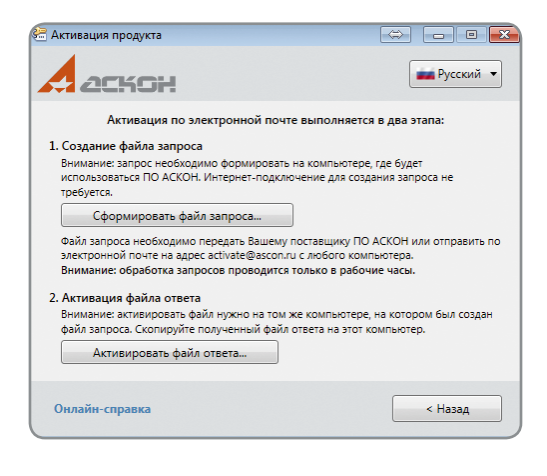

Чтобы выполнить активацию, щелкните мышью на пиктограмме Активация продукта в группе АСКОН KOMΠAC-3D V16 Home Программы ключа зашиты, созданной при установке в меню Пуск операционной системы. В окне утилиты активации выберите пункт меню Активация по электронной почте.

Активация по электронной почте происходит в два этапа. На первом этапе вы формируете запрос на получение лицензии. С любого компьютера, подключенного к Интернету, отправляете его в Службу лицензирования по е-mail <u>activate@ascon.ru</u>. На втором этапе вы активируете полученный файл ответа.

## Формирование файла запроса

| Активация продукта                                          |                                                                                            |
|-------------------------------------------------------------|--------------------------------------------------------------------------------------------|
| 201604                                                      | Русский 🔻                                                                                  |
| Пожалуйста, введите ваш код<br>латинского алфавита, разделе | продукта. Код продукта состоит из цифр и букв<br>нных на пять групп знаком тире. Например, |
| a4c10987-67d1-8dfe-7780-34b                                 | 7269fce6d.                                                                                 |
|                                                             |                                                                                            |
|                                                             |                                                                                            |
| * Код продукта:                                             |                                                                                            |
| * Код продукта:                                             |                                                                                            |
| * Код продукта:                                             |                                                                                            |
| * Код продукта:                                             | Обязательные поля отмечены "                                                               |

Нажмите кнопку Сформировать файл запроса, укажите ваш код продукта и нажмите кнопку Далее

| 🗟 Активация продукта |                             |                         |
|----------------------|-----------------------------|-------------------------|
|                      |                             | Русский 🔻               |
| Для продолжения      | активации, пожалуйста, заре | гистрируйтесь.          |
| * Имя:               | * Фамилия:                  |                         |
| * E-mail:            | Телефон:                    |                         |
| Поставщик:           | Номер счета:                |                         |
|                      | Обязател                    | льные поля отмечены '*' |
| Онлайн-справка       | < Назад                     | Далее >                 |

Заполните регистрационную форму (обязательные поля — Имя, Фамилия, E-mail) и нажмите кнопку Зарегистрироваться

## Активация по электронной почте

| Активация продукта   |                    |                     |
|----------------------|--------------------|---------------------|
| аскон                |                    | Русский 🔹           |
| Проверьте правильное | ть приведенной них | же информации перед |
| сохранением запроса: |                    |                     |
| Код продукта:        |                    |                     |
| Пользователь:        |                    |                     |
| E-mail:              |                    |                     |
|                      |                    |                     |
|                      |                    |                     |
|                      |                    |                     |
|                      |                    |                     |
|                      |                    |                     |
|                      |                    |                     |
|                      |                    |                     |
|                      |                    |                     |
|                      |                    |                     |
|                      |                    |                     |

Убедитесь, что все данные введены верно (при необходимости вы можете их изменить, нажав кнопку Назад), и нажмите кнопку Сформировать файл запроса

Замечание: если система не позволяет вам сохранить файл запроса в каталоге, предложенном по умолчанию, вы можете выбрать любой другой каталог.

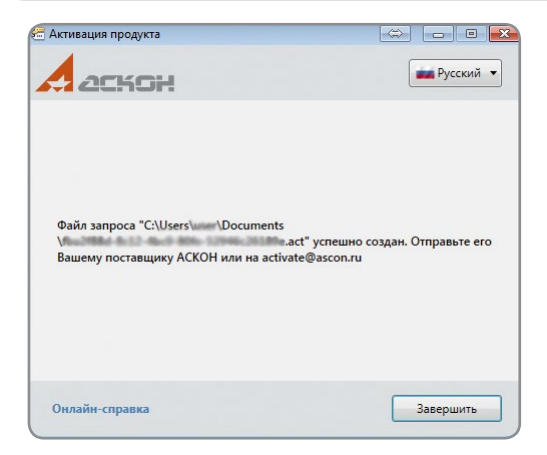

Отправьте сохраненный файл запроса (**\*.act**) по электронной почте на адрес <u>activate@ascon.ru</u>.

Замечание: вы можете отправить файл запроса (\*.act) с любого компьютера, имеющего выход в Интернет.

ВНИМАНИЕ: Служба лицензирования обрабатывает запросы на получение лицензии только в рабочие дни с 10.00 до 19.00 по московскому времени.

## Активация по электронной почте

#### Активация файла ответа

Получив ответ от Службы лицензирования, скопируйте файл ответа (**\*.v2c**) на компьютер, на котором вы формировали запрос на получение лицензии.

#### ВНИМАНИЕ: перед началом активации закройте КОМПАС-3D V16 Home!

| Активировать |
|--------------|
|              |
| Русский 🔻    |
|              |
|              |

Онлайн-справка

Запустите утилиту активации и выберите пункт меню Активация по электронной почте (так же, как вы делали это при формировании файла запроса).

Нажмите кнопку Активировать файл ответа, выберите полученный по электронной почте файл (**\*.v2c**), убедитесь, что все данные введены верно, и нажмите кнопку **Активировать** 

Активация занимает некоторое время, обычно не больше минуты. По окончании активации вы получите соответствующее сообщение.

**ВНИМАНИЕ:** если в процессе выполнения активации возникла ошибка, обратитесь в Службу технической поддержки через <u>Личный кабинет</u> или по e-mail <u>support@ascon.ru</u>. В обращении обязательно укажите код продукта, подробно опишите возникшую проблему, приложите скриншот ошибки и файлы запроса (**\*.act**) и ответа (**\*.v2c**).

Завершить

## КОМПАС-3D Home в Интернете: kompas.ru/kompas-3d-home/

База знаний техподдержки: sd.ascon.ru/pub

Сайт технической поддержки: support.ascon.ru

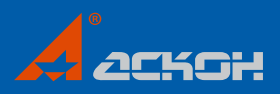

Информация, содержащаяся в данном документе, может быть изменена без предварительного уведомления. Никакая часть данного документа не может быть воспроизведена или передана в любой форме и любыми способами в каких-либо целях без письменного разрешения АО АСКОН.

АСКОН, КОМПАС, логотипы АСКОН и КОМПАС являются зарегистрированными товарными знаками АО АСКОН. © 2014-2015 ООО АСКОН-Системы проектирования, АО АСКОН. Все права защищены.

В оформлении были использованы модели с сайта vmasshtabe.ru, а также работы:

«Веломобиль»— автор Дмитрий Котляр «Новогодний дом»— автор Вадим Краснокутский «Мотоцикл ИЖ-350»— автор Сергей Тесаловский «Модель самолёта Як-3»— автор Александр Каданов «Дом тёти»— автор Дмитрий Поварницын «Летучий Голландец»— автор Александр Кудряшов «Танк Т-90МС»— автор Сергей Сюваев «Багги»— автор Максим Рубин «Дом для встречи Нового года»— автор Максим Крючко «Камаз 4326-9»— автор Михаип Паньков «Kawasaki ZZR 400»— автор Алексей Макеев «Авиамодель учебно-тренировочная»— автор Игорь Волокитин